## **Configuración del Agente**

Después de la activación del servidor se inician los servicios del servidor y se abre automáticamente la ventana **Configuración de los Agentes** en la que aparece un resumen con la configuración básica definida por el sistema (Configuración por defecto).

Para cambiar la configuración por defecto se debe dar clic en el botón **Cambiar estas opciones.** Si se selecciona la opción **Usar estas opciones** se generará el instalador de agentes con la parametrización por defecto.

| <b>71</b>                                                      | Configuración de los Agentes (Máquinas Clientes) 🛛 🗕 🗖 🗙                                                                                                    |  |  |  |
|----------------------------------------------------------------|----------------------------------------------------------------------------------------------------|--|--|--|
|                                                                |                                                                                                    |  |  |  |
|                                                                |                                                                                                    |  |  |  |
|                                                                | Opciones seleccionadas:         Están seleccionadas las siguientes opciones:         • El Agente se encuentra en C:\PROGRA~2\LeverIT\DISCOV~1\Install\Agent       •         • No muestra cuando se está instalando       •         • Los inventarios se concentran en la máquina de IP: IP/HOSTNAME por el puerto: 18100       •         • El agente se va a instalar en el directorio local: <archprog>\LEVERIT\AGENT       •         • Puerto interno:17014       •         • El inventario se genera todos los días       •</archprog> |  |  |  |
|                                                                |                                                                                                    |  |  |  |
|                                                                |                                                                                                    |  |  |  |
|                                                                |                                                                                                    |  |  |  |
| Esta es la IP que buscaran los agentes (Clientes): IP/HOSTNAME |                                                                                                    |  |  |  |
|                                                                | ✓ Usar estas opciones: X Cambiar estas opciones:                                                                                                    |  |  |  |

- 1. Resumen de las opciones del agente Discovery
- 2. IP o nombre del servidor Discovery
- 3. Casilla de verificación que indica que el agente se instalará en el Servidor Discovery

Cuando se ha seleccionado el botón **Cambiar estas opciones**, se abrirá el módulo **Configurador de Agente** en el que se definen todas las opciones y la manera cómo va a trabajar cada Agente Discovery en las estaciones cliente. Desde aquí, un agente reconoce a que servidor debe reportarse, por cuales puertos, con qué frecuencia, que debe inventariar, medir, reportar y preguntar al usuario.

Se tiene acceso a este módulo también desde: Inicio >Todos los Programas >Discovery >Configuration >AgentConfig

| Configurador de Agentes                                                                                                    |                                                                                                    |                                                                                                    |  |
|----------------------------------------------------------------------------------------------------|----------------------------------------------------------------------------------------------------|----------------------------------------------------------------------------------------------------|--|
|                                                                                                    | Información del Servidor de Instalación de Ag                                                                                                    | Configurador de Agentes<br>entes : : : :                                                                                                    |  |
| It Asset Management         Servidores         Instalación Cliente         Auditoría General         Auditoría de Archivos         Directorios         Ocupado         Registro         Componentes         Backup         Compression         PDA - Directorios         PDA - Registro | Directorio de Archivos de Instalación:   IP del servidor de instalaciones: IP/HOSTNAME   IP del servidor de HelpDesk IP/HOSTNAME   Puerto de comunicaciones: I8100   Directorio alterno donde se depositarán<br>los inventarios (red) SERVIDOR.DOMINIO.LOCAL\\??    Descriptar el Config.txt   Descripción:   Información del servidor de instalación de Agentes | ₹<br>Generar<br>Instalador<br>por defecto<br>Cargar<br>Instalador<br>de un grupo<br>Cargar<br>Instalador<br>de un grupo<br>Cargar<br>Instalador<br>de un grupo |  |

- 1. Menú ítems de configuración
- 2. **Zona de parametrización:** Se definen los parámetros para cada ítem seleccionado previamente
- 3. **Generador de instaladores:** Después de la configuración de todos los ítems se selecciona este botón para que se cree el nuevo instalador de agente
- 4. **Generador de instalador de un grupos:** Con este botón se pueden generar diferentes configuraciones de agente, aplicables a diferentes grupos de estaciones cliente
- 5. Carga de perfiles de instalación previos: Con este botón se pueden cargar las configuraciones de agente creadas previamente

Para información detallada del módulo Configurador de agentes ver Manual de configuración del agente Discovery

## Nota:

Si se realizan modificaciones en la configuración se debe generar un nuevo instalador de agente. Cada vez que un agente entrega su inventario consulta con el servidor si hay nuevas versiones, en tal caso, se actualiza automáticamente. Esto significa que para actualizar todos los agentes solo se requiere hacer el cambio en el servidor. Después de la instalación del agente, ingresar a la consola de administración: Ingreso a la consola de administración

Instalación servidor Discovery, Instalación servidor Discovery versión q 1 1, Configuracion del Agente

From: http://ithelpcenter.leverit.com/ - **IT Help Center** 

Permanent link: http://ithelpcenter.leverit.com/instalacion\_q\_1\_1:configuracion\_agente

Last update: 2020/09/16 20:30

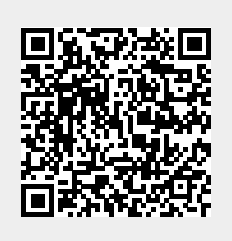